# การประเมินผลการปฏิบัติงานประจำปี

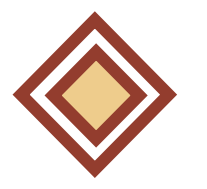

สำหรับผู้งอยื่นผลประเมินการปฏิบัติงาน

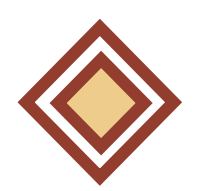

สำหรับผู้ปฏิบัติงานด้านบริหารงานบุคคล

สำหรับคณะกรรมการประเมินผลการปฏิบัติงาน

# วัตถุประสงค์

 เพื่อพิจารณาผลการปฏิบัติงานของการปฏิบัติงาน จากผลผลิตตามที่ได้ตกลงกันไว้ และคุณลักษณะส่วนบุคคลที่เหมาะสม เป็นพนักงานมหาวิทยาลัยภายในรอบปีการประเมินนั้น

2. เพื่อใช้เป็นแนวทางในการพัฒนาความรู้ความสามารถ ทักษะ และคุณลักษณะส่วนบุคคลงองพนักงานมหาวิทยาลัยผู้รับการประเมิน

# **้ ขั้นตอน**การประเมินผลการปฏิบัติงานประจำปี

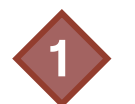

เข้าไปที่ <u>https://smarthr.up.ac.th/sl/NIc</u> หรือ Scan QR Code

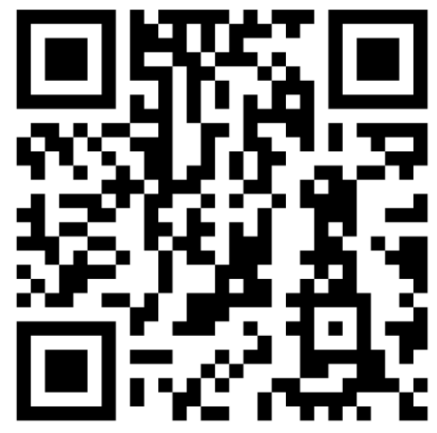

องชื่อเข้าใช้งานโดยใช้ Username และ Password บุคลากรมหาวิทยาลัยพะเยา

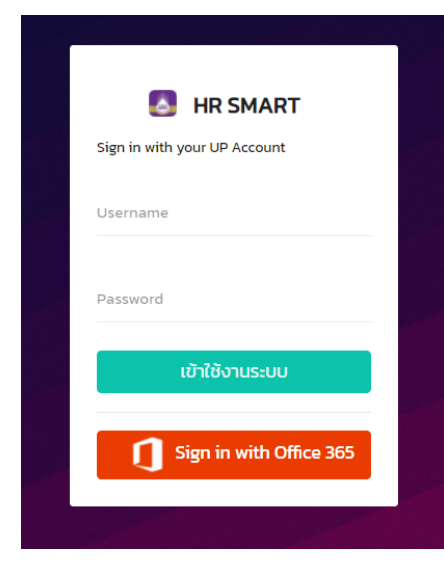

#### เลือกหัวข้อ "ภาระงานบุคลากรสายวิชาการ" และ "บันทึกภาระงาน"

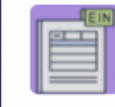

**รายการแบบประเมินทดลองงาน/ผลการปฏิบัติงาน** รายการแบบประเมินของท่าน

### ิ ตรวจสอบรายละเอียด "ปีงบประมาณ" และ "รอบการประเมิน"

| ปีงบประมาณ | รอบการประเมิน        | ประเภทการประเมิน       | สังกัด            | สถานะการประเมิน    | ภาระงาน | #        | #                        |
|------------|----------------------|------------------------|-------------------|--------------------|---------|----------|--------------------------|
| 2564       | 1/7/2563 - 30/6/2564 | ประเมินผลการปฏิบัติงาน | กองการเจ้าหน้าที่ | ยังไม่ได้ดำเนินการ |         | C Upload | 🖪 ยืนยันข้อมูลแบบประเมิน |

E)

## เลือก "Upload" เอกสารรายงานผลการปฏิบัติงาน ในรูปแบบไฟล์ "PDF"

| ปีงบประมาณ | รอบการประเมิน        | ประเภทการประเมิน       | สังกัด            | สถานะการประเมิน    | ภาระงาน | # | #                        |
|------------|----------------------|------------------------|-------------------|--------------------|---------|---|--------------------------|
| 2564       | 1/7/2563 - 30/6/2564 | ประเมินผลการปฏิบัติงาน | กองการเจ้าหน้าที่ | ยังไม่ได้ดำเนินการ |         |   | 📌 ยืนยันข้อมูลแบบประเมิน |

# 👍 เมื่อ Upload สำเร็จ จะปรากฏ Icon 📴 ในหัวข้อ "ภาระงาน" ทั้งนี้สามารถคลิ๊กเพื่อตรวจสอบไฟล์เอกสารได้

| ปีงบประมาณ | รอบการประเมิน        | ประเภทการประเมิน       | สังกัด            | สถานะการประเมิน    | ภาระงาน | #        | #                        |
|------------|----------------------|------------------------|-------------------|--------------------|---------|----------|--------------------------|
| 2564       | 1/7/2563 - 30/6/2564 | ประเมินผลการปฏิบัติงาน | กองการเจ้าหน้าที่ | ยังไม่ได้ดำเนินการ | B       | C Upload | 🚀 ยืนยันข้อมูลแบบประเมิน |

เลือก "ยืนยันข้อมลการประเมิน" (ระบบจะทำการบันทึกข้อมูล โดยไม่สามารถแก้ไขข้อมูลได้)

🛃 ยืนยันข้อมูลแบบประเมิน 松

### เลือกหัวข้อ "การประเมินผลการปฏิบัติงานประจำปี"

การประเมินผลการปฏิบัติงานประจำปี รอบการประเมินผลการปฏิบัติงานประจำปี (1 กรกฎาคม - 30 มิถุนายน)

E

# 2 รายชื่อผู้ขอยื่นผลการปฏิบัติงานจะปรากฏพร้อมกับสถานะ "ส่งแบบฟอร์มประเมิน"

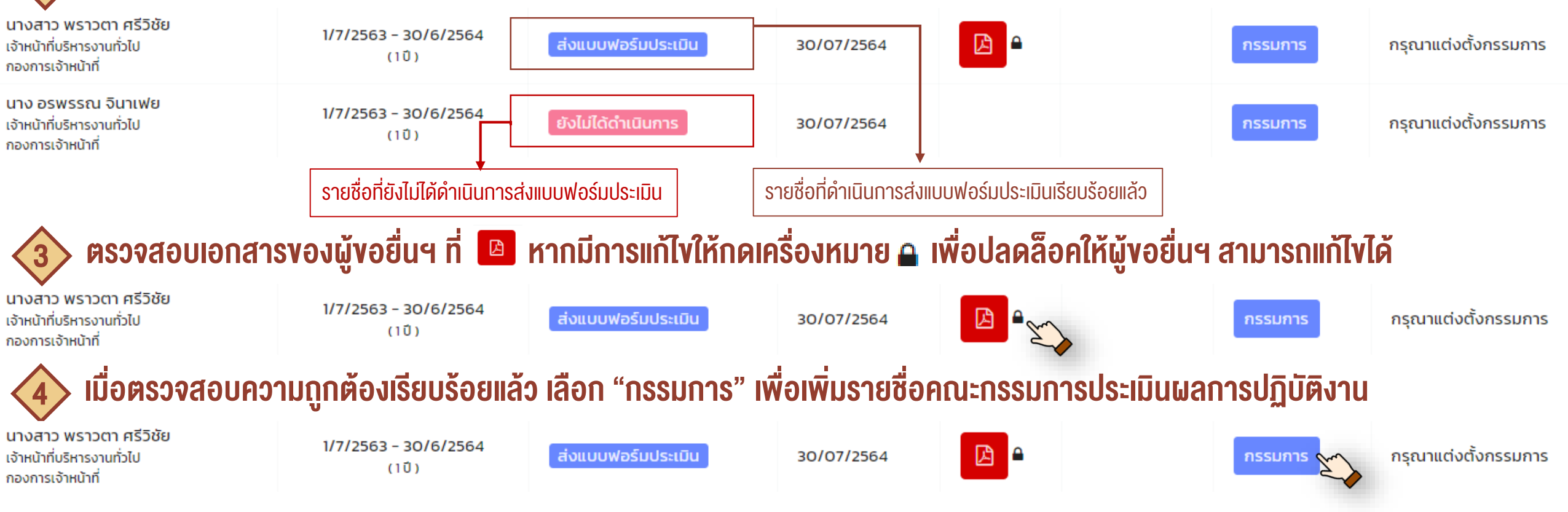

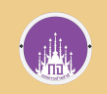

# สำหรับผู้ปฏิบัติงานด้านบริหารงานบุคคล

5์)เลือกเพิ่มรายชื่อคณะกรรมการเป็น<u>รายบุคคล</u> ที่ "เพิ่มกรรมการ" หรือสามารถเลือกเพิ่มรายชื่อคณะกรรมจาก<u>กลุ่มที่ตั้งไว้ </u>ที่ "เพิ่มจากกลุ่ม"

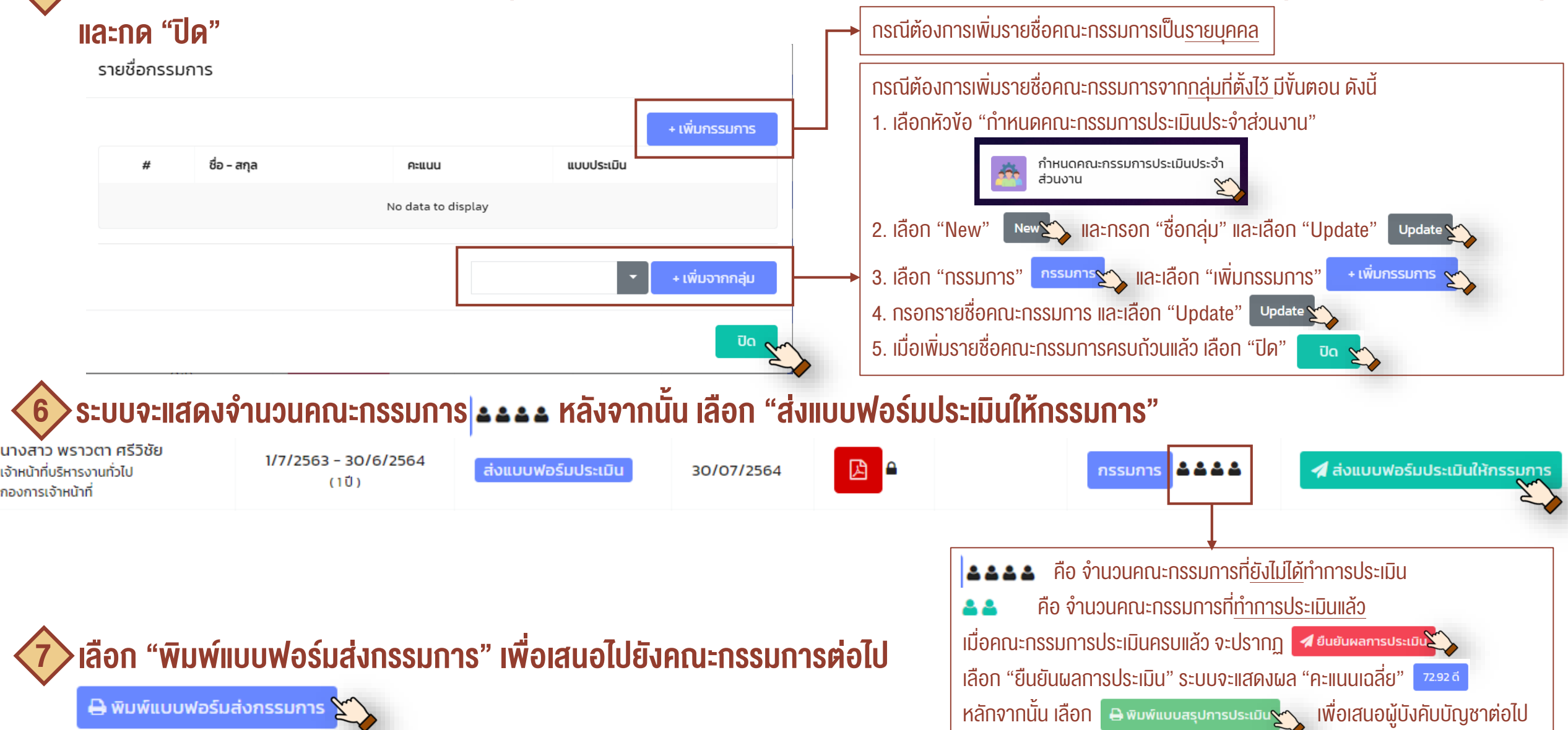

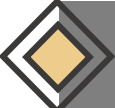

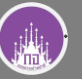

### เลือกหัวข้อ "บันทึกผลการประเมินบุคลากร"

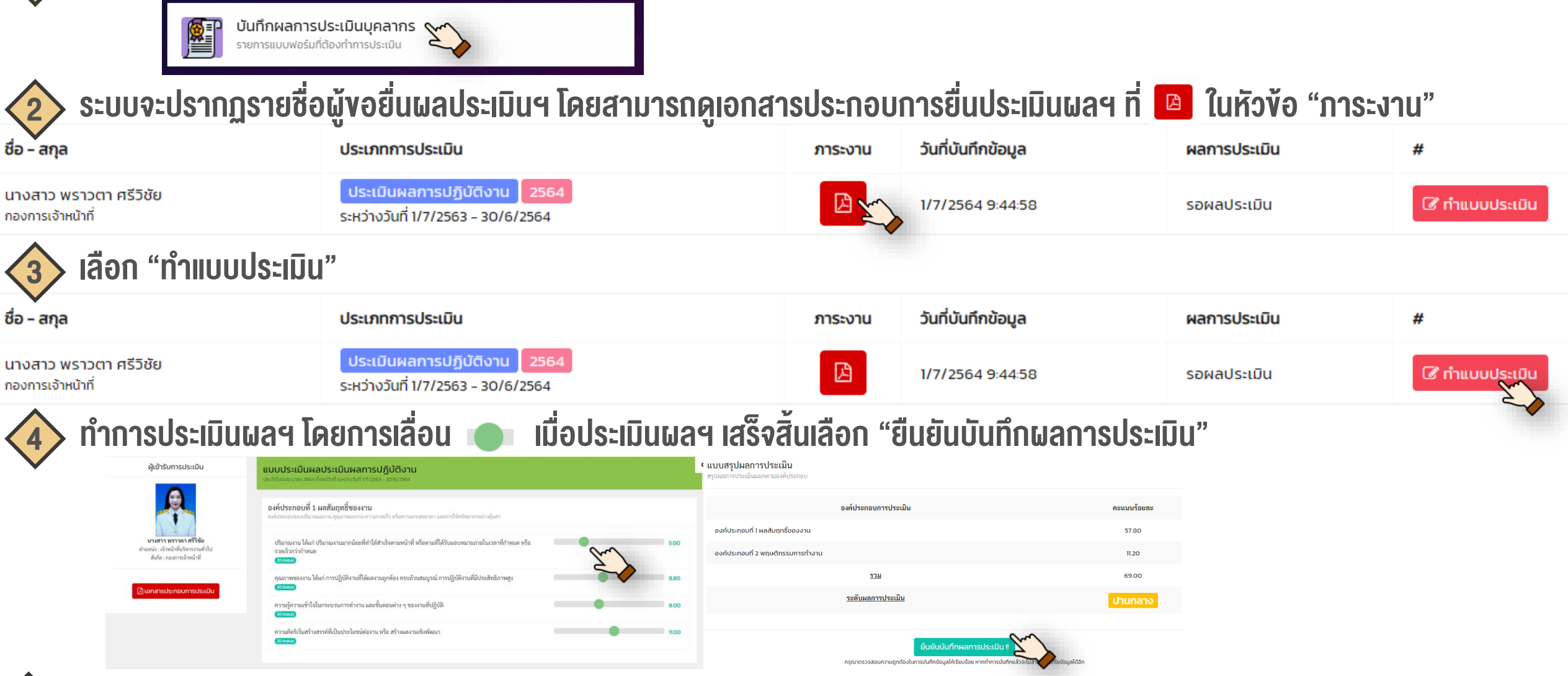

🗲 เลือกหัวข้อ "พิมพ์แบบรายการการประเมิน" และส่งไปยังผู้ปฏิบัติงานด้านบริหารงานบุคคลตรวจสอบและรวบรวม